### General

# When I try to launch OfficePool I am getting the following error message/dialog:

## "OfficePool 2018" can't be opened because it is from an unidentified developer. Your security preferences allow installation of only apps from the App Store and identified developers.

## How do I fix this?

Go to System Preferences, select "Security and Privacy", "General" tab and select the "Open Anyway" button

| Security & Privacy                                                                                | Q Search    |
|---------------------------------------------------------------------------------------------------|-------------|
| General FileVault Firewall Privacy                                                                |             |
| A login password has been set for this user Change Password                                       | )           |
| Require password 5 seconds<br>after sleep or screen save                                          | ver begins  |
| Show a message when the screen is locked Set Lock Messa Allow your Apple Watch to unlock your Mac | ige         |
| Allow apps downloaded from:<br>App Store<br>• App Store and identified developers                 |             |
| "OfficePool 2018" was blocked from opening because it is not from<br>an identified developer.     | Open Anyway |
| Click the lock to make changes.                                                                   | Advanced ?  |
| Page 1 / 2                                                                                        | 28 18.12    |

URL: https://www.pydmsw.com/officepool/faq/index.php?action=artikel&cat=1&id=98&artlang=en

### General

Unique solution ID: #1097 Author: OfficePool Last update: 2018-03-03 17:17